# **CREATE A FAVORITES LIST**

If you would like to surf within only a specific set of channels, you can create a Favorites list.

- 1. Press the **MENU** button to access the Main Menu. Highlight Settings. Use the arrow buttons to highlight Edit Favorites and then press the **OK** button.
- 2. If you are not already in a 'New List' by default, arrow right to access a New List.
- 3. Use the **UP/DOWN ARROW** buttons on the remote control to move through the list of channels. When you are on a channel you want to add to your list, press the **OK** button to mark it as part of this Favorites list.
- 4. To name a list, press the **YELLOW** button on the remote.
- 5. To save your favorites list, press the **BLUE** button on the remote and then press the **OK** button.

# ACCESS A FAVORITES LIST

- 1. Press the **FAV** button on the remote.
- 2. All Favorites lists will display. Lists that you have created will display with a star.
- 3. Arrow down to highlight the Favorites list you want to use and then press the **OK** button.
- 4. With the favorites list selected, you will browse channels **only** within that list.

#### Visit our website for more information and to view tutorials. www.vernoncom.coop

# PURCHASE A NEW VIDEO ON DEMAND

- Select the ON DEMAND button. Select the library that you would like to choose form including: Free On Demand, HD, Movies, New Releases, Ending Soon, or Most Popular.
- 2. Select the event that you would like to purchase.
- 3. Select the RENT button.
- 4. The purchase screen will allow you to share the event with the rest of your whole home group before asking for your Purchase Pin. Enter 0000 and select the *RENT* button.

# VIEW AND SEARCH CURRENT VIDEO ON DEMAND RENTALS

- 1. To view your current Video On Demand rentals that are available for viewing, select the **ON DEMAND** button.
- 2. Select the **GREEN** button on your remote.
- 3. To search for a specific Video On Demand title, select the **YELLOW** button on your remote. A search library will appear.

# WEATHER

The weather app allows the current weather statistics to be viewed.

- Select the MENU button on your remote. Select Apps, highlight Weather, and select the OK button
- 2. To access the Forecast, select the **GREEN** button within the application window.
- 3. To access the Radar, select the **YELLOW** button within the application window.
- 4. Once in the Radar screen, select the **BLUE** button to animate the radar and show a looping of current weather conditions.

# Remote Control Guide

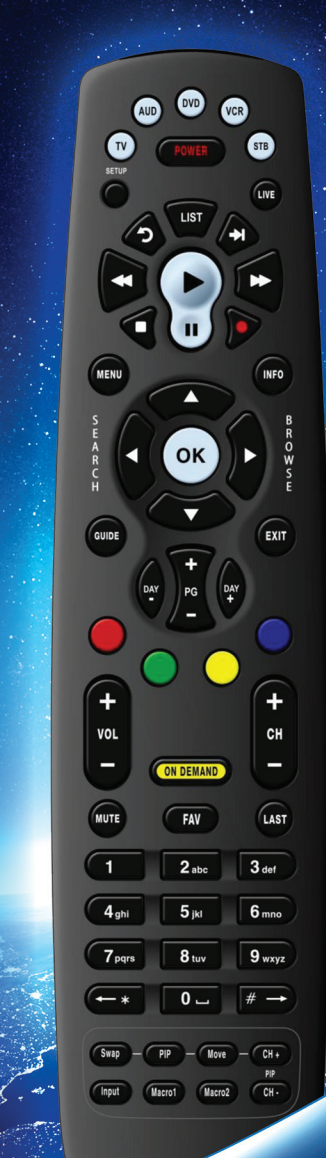

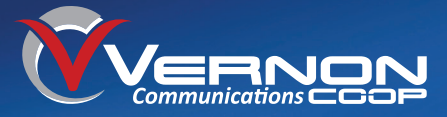

TV, AUD, DVD, VCR, STB Use one remote to control multiple devices.

#### Setup -

Use for programming sequences of devices controlled by the remote.

#### Skip Forward, Skip Back, Rewind, Play, Forward, Stop, Pause, Record

In STB mode, these control the DVR functions. In other modes, these can control a VCR, DVD Player or PVR.

#### Menu -

Displays the menu.

#### Guide -

Opens the Interactive Program Guide.

#### Day +/- \_\_\_

Jump ahead or back one day in the Interactive Program Guide.

#### Red, Green, Yellow, Blue-

Access additional features on your set-top box. Red=Weather, Green=Recent Calls Yellow=Apps

#### Vol +/- \_\_\_\_

Raise or lower the volume.

#### Mute -

Turn the sound off or on.

#### Aspect Ratio \* -

Temporarily change the conversion mode from Original Size or Fit to Screen.

#### Input -

In TV control mode, will change the input of the device you are controlling.

#### Power

Turn on/off a selected device.

#### Live

DVD

LIST

OK

ON DEMAND

FAV

2 abc

**5** jkl

8 tuv

0 \_\_

PIP - Move - CH +

Macro2

VCR

-

STB

INFO

EXIT

+

СН

LAST

 $\mathbf{3}_{def}$ 

6 mno

9 wxyz

# →

CH.

AUD

TV

MENU

+

VOL

MUTE

1

 $4_{ghi}$ 

7<sub>pqrs</sub>

Return to watching live TV.

#### List

Display a list of recorded, future and series rules on your DVR.

#### Info

Display the current channel and program information. Press again for more detail.

Browse, Search, Arrow, OK Navigate and select onscreen choices.

> (Browse) Right Arrow Browse current station.

(Search) Left Arrow Search for a full title or word within a title of a program.

#### Exit

Exit the current screen.

# Page +/-

Page up or down in lists and Interactive Program Guide.

#### Channel +/-

Changes to the next higher or lower channel.

#### **On Demand**

Access video on demand services.

#### Last

Recall the last channel vou were watchina.

#### FAV

View your favorite channels.

#### Number Keys (0-9) Directly select a channel or enter options.

**Closed Captioning** Turn on and off

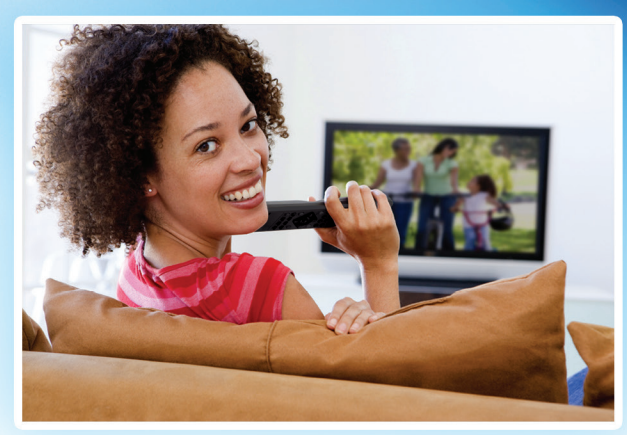

# CONTROL LIVE TV

# PAUSE

Press the **PAUSE** button and the programming on the screen instantly freezes. Press the PLAY button to resume normal play.

### REWIND

Press the **REWIND** button. Press it again up to four times to increase the rewind speed: x4, x15, x60, x300. To slow the Rewind speed, press the FAST FORWARD button. Press the PLAY button to resume normal play.

# RESTART

Press the GUIDE button. Highlight the program you wish to restart. Press the **GREEN** button to watch from the beginning.

Restart TV is only available on certain channels. It is indicated by the areen clock Restart TV icon in front of the channel name in the Guide.

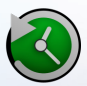

## WHAT'S HOT APPLICATION

- 1. Select the **MENU** button on your remote. Select Apps, highlight What's Hot, and select the **OK** button.
- 2. A window will appear on the screen with the most current popular channel information for the local area. Press the **RIGHT** and **LEFT ARROW** buttons to view multiple categories. The current What's Hot Channels are indicated by the popularity indicator to the right of the channel name in the guide.

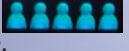